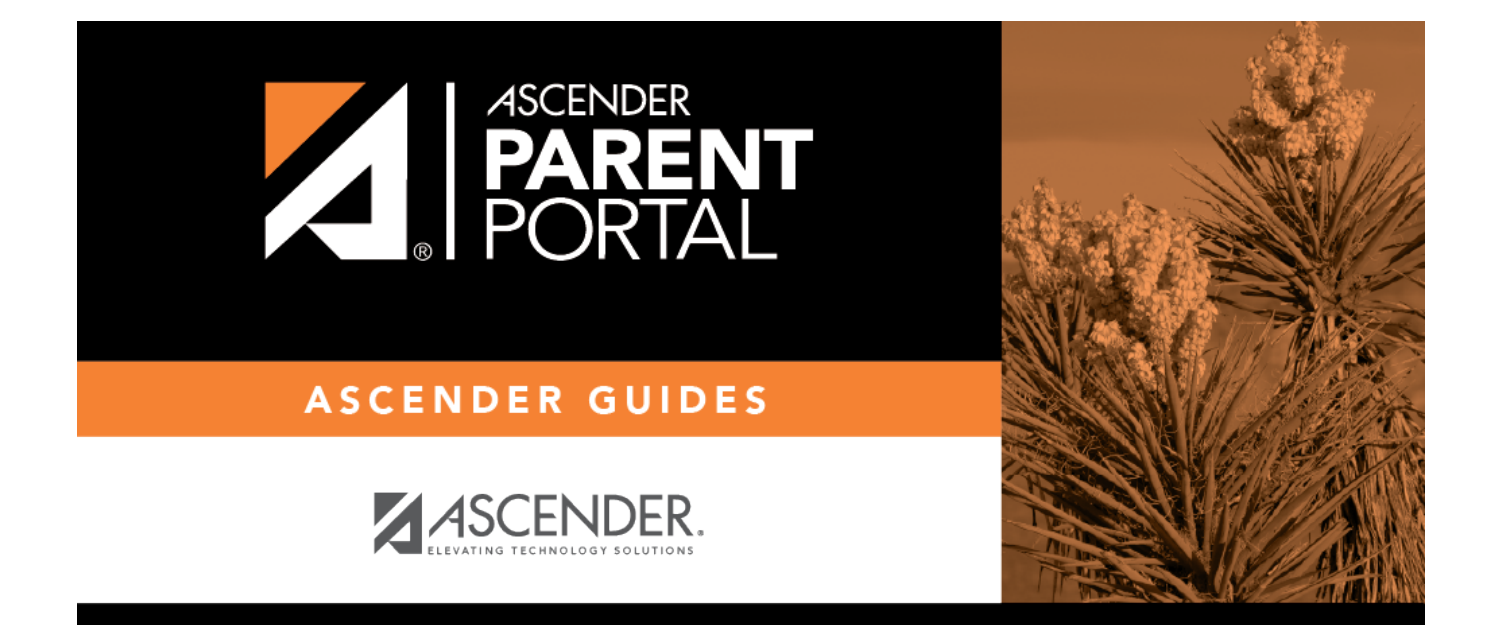

# parent\_update\_security\_information

PP

### **Table of Contents**

PP

IV. Update your security information (hint questions).

#### ASCENDER ParentPortal > My Account > Security Information

#### **Security Questions & Answers**

Security questions and answers are used to verify your identity if you have forgotten your password. You can change the question, the answer, or both at any time.

| & Security Information                     |                                     | ^                                           |
|--------------------------------------------|-------------------------------------|---------------------------------------------|
| Password:<br>Security Question:<br>Answer: | ••••••• what is your fav color blue | Update Password<br>Update Security Question |

□ Click **Update Security Question**.

#### A pop-up window opens.

| Update Security Question |                        | 3       | ĸ |
|--------------------------|------------------------|---------|---|
| Question:                | what is your fav color | •       |   |
| Answer:                  | blue                   |         |   |
|                          |                        | No Save | • |

**Question** Select a question to which you will provide an answer. This question will be asked in the event that you lose your password.

**Answer** Type the answer to the question.

You will be required to answer the question correctly in order to recover your password. Be sure to select a question for which you will easily remember your answer.

**IMPORTANT:** The answer is case-sensitive (i.e., you must always type it exactly as it is entered here, including uppercase and lowercase letters).

Click **Save**.

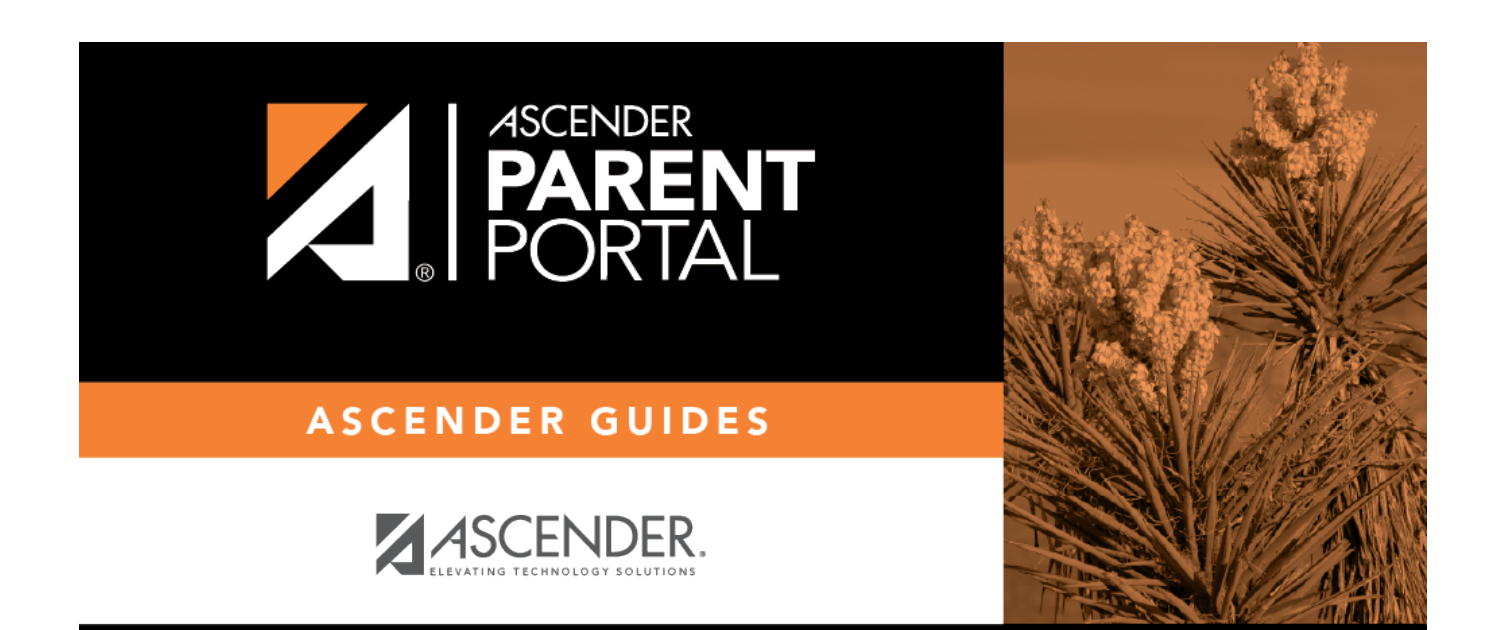

PP

## **Back Cover**